## Innehåll

| Vad är Atea Register?                                                              | 2  |
|------------------------------------------------------------------------------------|----|
| Hur navigerar jag till Atea Register?                                              | 2  |
| Manualens syfte                                                                    | 2  |
| Skapa användare                                                                    | 3  |
| Lägg till applikationen Atea Register på hemskärmen                                | 6  |
| iOS                                                                                | 6  |
| Android                                                                            | 7  |
| Logga in i Atea Register samt checka <i>in</i> och checka <i>ut</i> på arbetsplats | 8  |
| Checka in- och ut kollega                                                          | 10 |
| Registrera närvarande gäster                                                       | 11 |
| Byta arbetsplats (Mina arbetsplatser)                                              | 12 |

### Vad är Atea Register?

Från och med den 1 januari 2016 ska det finnas elektroniska personalliggare på många byggarbetsplatser där byggverksamhet bedrivs. Personalliggare är en förteckning över vilka som är verksamma på byggarbetsplatsen, när de har börjat och slutat varje arbetspass.

Med Atea Register får du kontroll på närvaroregistreringen i realtid, när som helst, var som helst ifrån. Ett enhetligt system som används av alla intressenter, från byggherre till inhyrd entreprenör. Det en användare behöver för att ansluta mot tjänsten är en mobil, surfplatta eller bärbar dator som har en webbläsare och tillgång till internet.

Atea Register innehåller allt du behöver för att uppfylla Skatteverkets lagkrav och få kontroll på närvaro på era arbetsplatser.

### Hur navigerar jag till Atea Register?

Efter att du fått ett e-postmeddelande med inbjudan till Atea Register från din arbetsgivare samt registrerat dina användaruppgifter så kan du, via din mobila enhet, gå till länken <u>https://register.ateaapps.se</u> för att börja registrera närvaro.

### Manualens syfte

Denna manual syftar till att hjälpa dig som användare att förstå och komma igång med tjänsten Atea Register. Väl inloggad i applikationen på din mobila enhet förklaras främst de grundläggande funktionerna för att kunna Checka in och Checka ut. För eventuella frågeställningar kring övrig funktionalitet, vänligen börja med att titta i den FAQ som finns framtagen och som du hittar <u>här</u> (alternativt: <u>https://register.ateaapps.se/Home/Faq</u>).

## Skapa användare

Det första som man måste göra för att kunna använda Atea Register är att skapa sig en användare i systemet. Den som tilldelar dig access till systemet är din arbetsgivare. Detta sker genom en e-postinbjudan.

1 I e-postinbjudan (se bild nedan) finns det en knapp med texten "KLICKA HÄR/CLICK HERE", då du trycker på denna knapp navigeras du till en sida för att sätta användarnamn och lösenord och aktivera din användare.

| Välkommen Greger Vikstrand                                                                                                    |
|----------------------------------------------------------------------------------------------------|
| Erik Carl hos Testbygg Atea Register AB har bjudit in dig till Atea Register, Ateas elektroniska system för personalliggare i byggbranschen.                                                                                                    |
| Skapa ett konto genom att registrera dina uppgifter via knappen/länken nedan. Väl inne kan du<br>bland annat administrera din anställning, registrera din närvaro och registrera kollegors närvaro<br>på tilldelade arbetsplatser.                                                                                              |
| Welcome Greger Vikstrand                                                                                                    |
| Erik Carl, Testbygg Atea Register AB has invited you to Atea Register, Ateas electronical staffledger system for construction industry.                                                                                                    |
| Create your account, register your personal information via the button/link below. Once inside you can administrate your employment and register your own and your colleagues presence on assigned constructionworkplaces.                                                                                                    |
| KLICKA HÄR / CLICK HERE                                                                                                    |
| Använd följande länk om knappen ovan inte fungerar / Use this link if the button above doesn't work                                                                                                    |
| https://staff-ledger-test.azurewebsites.net/Account/ActivateUser/248a2a52-226f-408f-8f0f-1f2f7<br>90b22dc?code=4FUqd4Tbf%252ft9qY1fg2LfsUIxqmdvT%252bMmBYy%252bWCNTUILZptYB<br>4j8Qw8vbDZGWEi%252fT%252bL8dcDAV5d%252faYHq1fbSik%252fbBNol2hCdAH5tR1l9KZ<br>0%252bsr29XV2mnB5QYW%252fNVhBxDOil%252bz2mZVPKMu0TxWXwetQ%253d%253d |
| Du kommer alltid åt systemet genom att gå mot länken / You will always reach the system<br>through the link <u>https://register.ateaapps.se/</u>                                                                                                    |
| Vänliga hälsningar / Best Regards<br>Atea Register team                                                                                                    |
| ATEA REGISTER                                                                                                    |

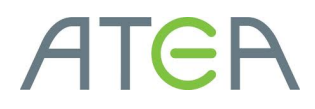

Fyll i de uppgifter som efterfrågas och tryck på "Spara" knappen.
 OBS! Det är viktigt att du fyller på med korrekta uppgifter då ansvaret för dessa faller, enligt skatteverket, på din arbetsgivare. Se bilderna nedan.

| AKTIVERING AV ANVÄNDARE |    |  |
|-------------------------|----|--|
| Användarnamn            |    |  |
| gryik                   |    |  |
| Identitetstyp           |    |  |
| Personnummer            | \$ |  |
| Identitetsnummer        |    |  |
| Lösenkod                |    |  |
|                         |    |  |
| Bekräfta lösenkod       |    |  |
|                         | ₹~ |  |
|                         |    |  |
|                         |    |  |

Klicka sedan på länken för att logga in med din nya användare.

| AKTIVERING AV ANVÄNDARE                                     |
|-------------------------------------------------------------|
|                                                             |
| Din användare är nu aktiverac. Klicka här för att logga in. |
|                                                             |

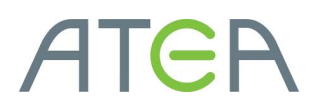

3 Du kommer inom kort att få en bekräftelse till din angivna e-postadress att din användare skapats korrekt.

**TIPS!** Spara meddelandet, det kan vara bra att ha ifall du råkar glömma bort ditt användarnamn.

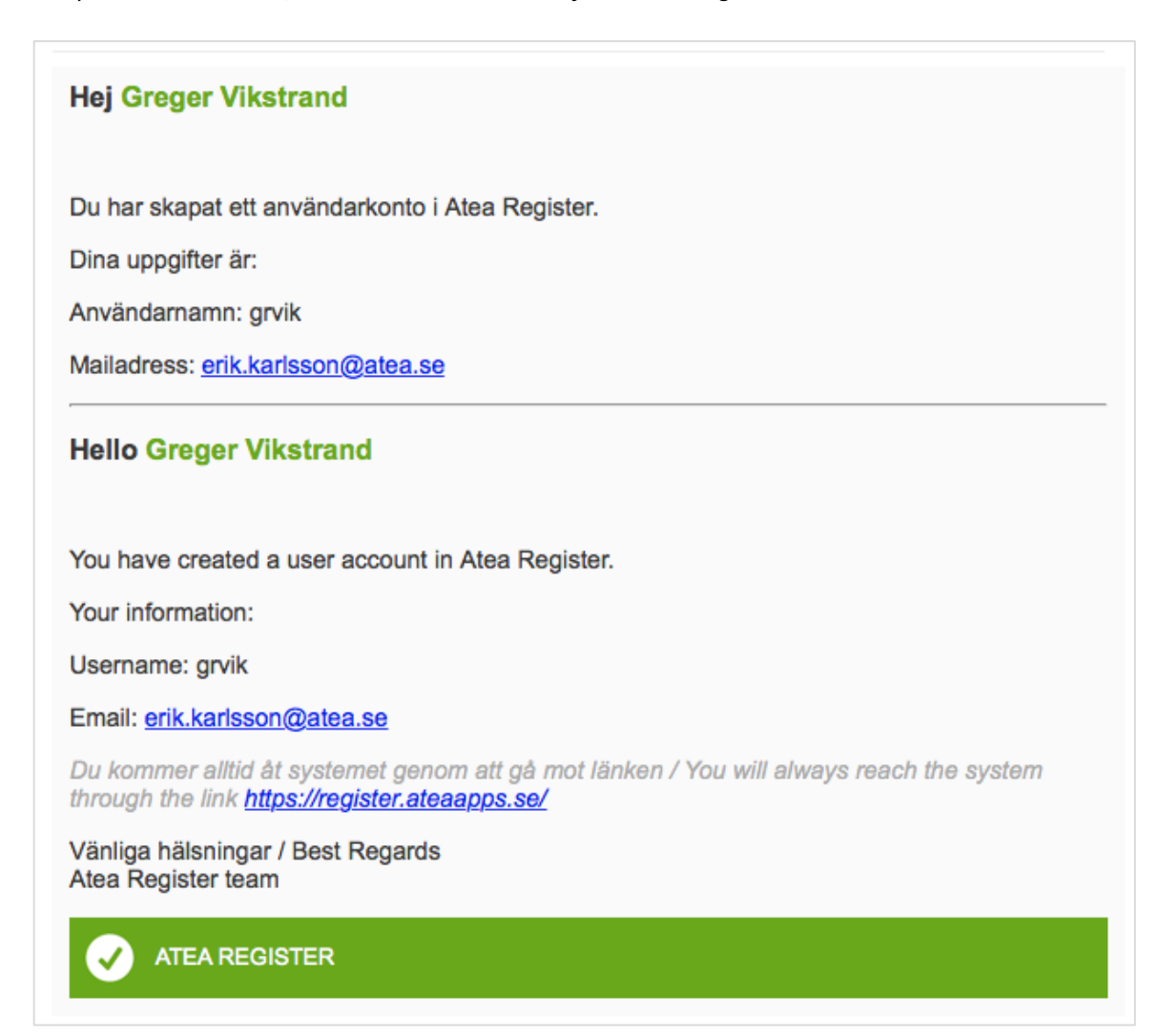

Välkommen! Du kan nu börja använda tjänsten Atea Register och registrera närvaro på arbetsplatser.

### Lägg till applikationen Atea Register på hemskärmen

För att snabbare komma åt Atea Register på din mobila enhet kan du välja att lägga till detta som en applikation på din hemskärm. Följ stegen nedan för att spara applikationen till hemskärmen.

| •••• TELIA 3G 09:00     ■ staff-ledger-test.azurewebsites.net | C | ••••○ TELIA 3G     09:00       ▲ staff-ledger-test.azurewebsites.net     C | •••∘ TELIA 3G     09:03     staff-ledger-test.azurewebsites.net |
|---------------------------------------------------------------|---|----------------------------------------------------------------------------|-----------------------------------------------------------------|
| ATEA REGISTER                                                 | = | ✓ ATEA REGISTER                                                            | Mina arbetsplatser                                              |
| 🖨 Logga in                                                    | • | +) LOGGA IN                                                                | BYGG NÄRVARO FAVORITE                                           |
| Registrera entreprenör                                        | • | Ange ditt användarnamn och din lösenkod. Om du har                         | Q Sök på arbetsplatsens namn                                    |
| INFORMATION                                                   |   | lösenkod?" nedan.<br>Användarnamn                                          | Hällbacken<br>Hällbacksvägen 1, 97000, Luleå                    |
| FAQ                                                           |   |                                                                            |                                                                 |
| Om Atea Register                                              |   | Lösenkod                                                                   |                                                                 |
| Support                                                       |   |                                                                            |                                                                 |
| Snabbguide entrepenör (PDF)                                   |   | 🖉 Kom ihåg mig                                                             |                                                                 |
| Snabbguide webapp (PDF)                                       |   | +) LOGGA IN                                                                |                                                                 |
| VÄLKOMMEN TILL ATEA REGISTER                                  |   | Glömt lösenkod?                                                            |                                                                 |
| Atea Register, uppfyll de nya lagkraven i<br>byggbranschen!   |   | © 2017 - Atea Sverige AB<br>System powerd by Atea                          |                                                                 |
| < > <u>ô</u> 🗘 ć                                              | כ | < > 🖞 🌐 🗇                                                                  | < > 🖞 📖                                                         |

"Logga in" knappen.

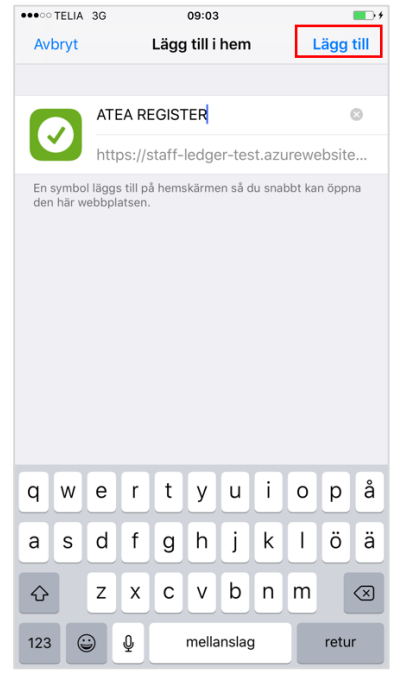

4. Klicka på Lägg till på hemskärmen

användare.

09:04

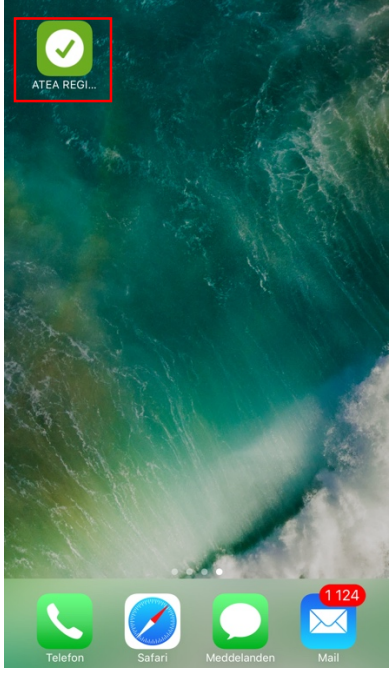

5. Webappen hamnar som en app på din hemskärm.

|    |        | Û      | Û       | D    |
|----|--------|--------|---------|------|
| 3. | Klicka | på iko | onen so | m är |

Ċ

>

uppmärkt på skärmen.

#### Android

|           | हाता<br>er-test.azurewebsites.net | 52 % 🖥 10:18 |
|-----------|-----------------------------------|--------------|
| TA 🕥      | EA REGISTER                       | =            |
| Logga     | in                                | •            |
| •) Regist | rera entreprenör                  | •            |
| INFORM    | IATION                            |              |
| FAQ       |                                   |              |
| Om Ate    | ea Register                       |              |
| Suppo     | rt                                |              |
| Snabb     | guide entrepenör (PDF)            |              |
| Snabb     | guide webapp (PDF)                |              |
| _<        |                                   |              |
|           |                                   |              |

 Från startsidan, klicka på "Logga in" knappen.

☆

Ny inkognitoflik

Senaste flikarna

Nedladdningar

Hitta på sida

Lägg till på startskärmen Begär skrivbordsversion

 $\triangle$ 

Klicka på MER.

Bokmärken

Historik

Dela ...

Ny flik

🗄 🛈 C

ē2 🛌

仚

BYGG

Q

Kraftsta Skolgatar

🕁 Närvare

Vägen, 3

 $\triangleleft$ 

 $\hat{\mathbf{a}}$  ·te  $\rightarrow$ 

奈 📶 52 % 🖥 10:21

| 🛯 🗖 🛜 🚛 52 % 🛢 10:20          |
|-------------------------------|
| ↑ •test.azurewebsites.net// 1 |
| ✓ ATEA REGISTER               |
| DOGGA IN                      |
| Användarnamn                  |
| Lösenkod                      |
| 🗹 Kom ihâg mig                |
| +) LOGGA IN                   |
| ANNAT KONTO                   |
|                               |

2. Logga in med din användare.

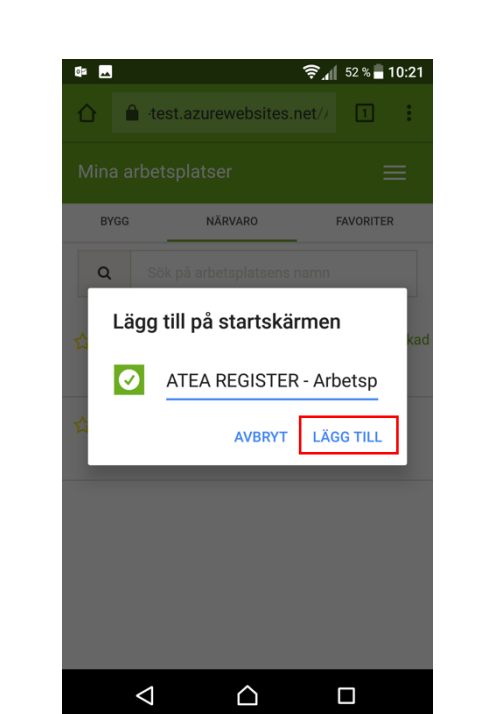

Klicka på Lägg till genv. på hemskärm

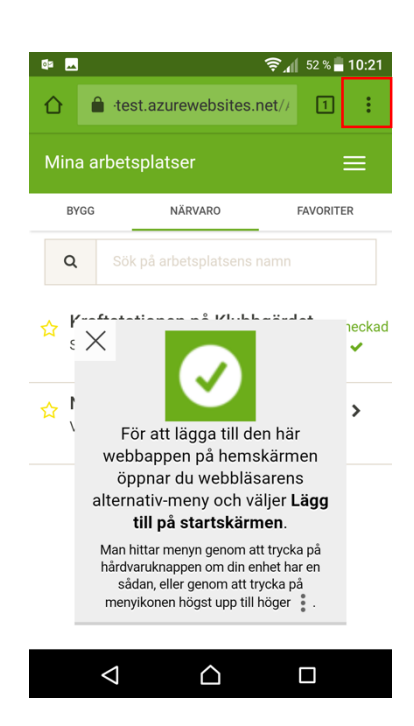

 Klicka på ikonen som är uppmärkt på skärmen.

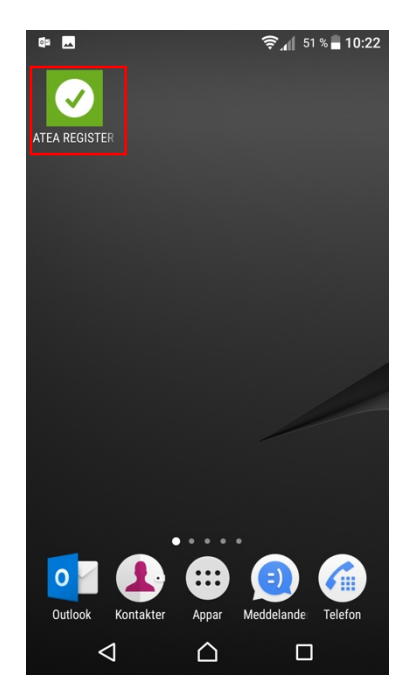

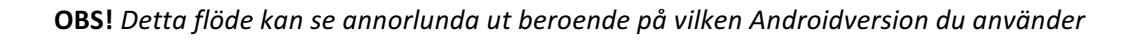

## Logga in i Atea Register samt checka in och checka ut på arbetsplats

Efter att du skapat ett konto med användarnamn och lösenord kommer du att kunna logga in i Atea Register samt checka in och checka ut på den eller de arbetsplatser som din administratör tilldelat dig tillgång till.

**OBS!** Du kan endast vara incheckad på en arbetsplats åt gången. Saknas den arbetsplats som du ska checka in på? Vänligen kontakta din administratör för att bli tilldelad behörighet.

| •••• TELIA 3G 09:00                                         | ' 2   | •••••• TELIA 3G 09:00                                                                                | <b>_</b> ' 3 | •••• TELIA 🔶  | 21:32              |        |
|-------------------------------------------------------------|-------|----------------------------------------------------------------------------------------------------|--------------|---------------|--------------------|--------|
| staff-ledger-test.azurewebsites.                            | net C | staff-ledger-test.azurewebsites.net                                                                  | C 0          | Mina arbetspl | atser              |        |
| ATEA REGISTER                                               | ≡     | ✓ ATEA REGISTER                                                                                      | =            | BYGG          | NÄRVARO            | FAVORI |
| 🔒 Logga in                                                  | •     | DOGGA IN                                                                                             |              | Q Sök på      |                    |        |
| <ul> <li>Registrera entreprenör</li> </ul>                  | •     | Ange ditt användarnamn och din lösenkod. Om du<br>glömt dina kontouppgifter, klicka på länken "Glömt | har          | + Kraftstatio | nen på Klubbgärdet |        |
| INFORMATION                                                 |       | lösenkod?" nedan.<br>Användarnamn                                                                    |              |               |                    |        |
| FAQ                                                         |       |                                                                                                    |              |               |                    |        |
| Om Atea Register                                            |       | Lösenkod                                                                                             |              |               |                    |        |
| Support                                                     |       |                                                                                                    |              |               |                    |        |
| Snabbguide entrepenör (PDF)                                 |       | Kom ihåg mig                                                                                         |              |               |                    |        |
| Snabbguide webapp (PDF)                                     |       | +) LOGGA IN                                                                                          |              |               |                    |        |
| VÄLKOMMEN TILL ATEA REGISTER                                |       | Giomt losenkod?                                                                                      |              |               |                    |        |
| Atea Register, uppfyll de nya lagkraven i<br>byggbranschen! |       | © 2017 - Atea Sverige AB                                                                             |              |               |                    |        |
| < > 🖞 🕮                                                     |       |                                                                                                    |              |               |                    |        |

Klicka på WEBBAPP (registrera närvaro)

Logga in med dina användaruppgifter. Välj **Kom ihåg mig** om du vill slippa logga in på nytt. Arbetsplatser delas in i två olika typer, **bygg** och **närvaro**. Under flikarna hittar du dina tilldelade arbetsplatser. Klicka på stjärnan för att göra en arbetsplats till en favorit. Klicka på en arbetsplats för att börja registrera närvaro.

|   | ••••• TELIA হ 21:46                                         |   |
|---|-------------------------------------------------------------|---|
| 4 | Närvaroarbetsplats                                          | ≡ |
|   | Kraftstationen på Klubbgärdet CAntal incheckade: 0          |   |
|   | NÄRVARO INFORMATION                                         |   |
|   | Registrera din närvaro vid<br>Kraftstationen på Klubbgärdet |   |
|   | ~                                                           |   |
|   | CHECKA IN                                                   |   |
|   | REGISTRERA KOLLEGA                                          |   |
|   |                                                             |   |
|   |                                                             |   |
|   |                                                             |   |

När du avslutat ditt arbete för dagen på en arbetsplats som du är incheckad på behöver du checka ut från den arbetsplatsen.

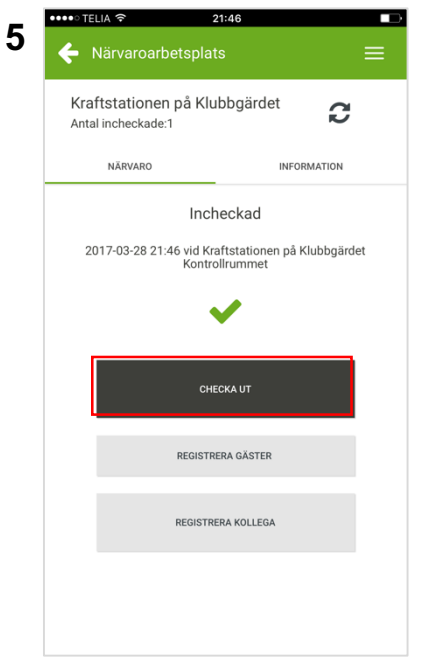

Klicka på CHECKA IN

Klicka på CHECKA UT

## Checka in- och ut kollega

Har du en kollega som saknar en mobil enhet för att kunna checka in på samma arbetsplats som du, så finns möjligheten för dig att checka in och ut denna kollega.

**OBS!** Endast kollegor som hör till din arbetsgivare och är tilldelade behörighet till samma arbetsplats som dig återfinns i listan med kollegor. Hittar du kollegan i listan kan du med en enkel knapptryckning checka in eller ut personen.

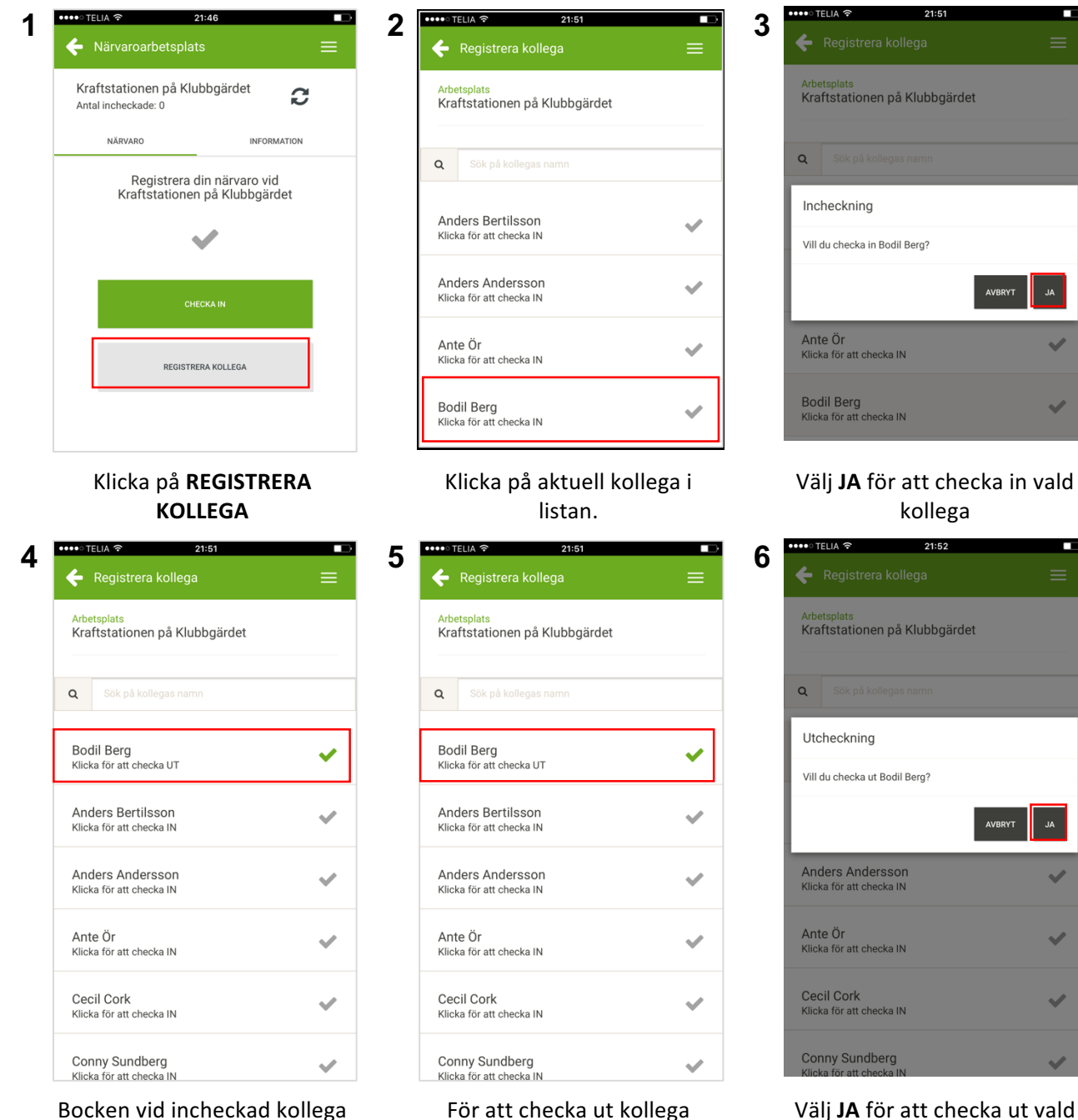

blir nu grön.

För att checka ut kollega klickar du på aktuell kollega på samma sätt som vid incheckning.

Välj **JA** för att checka ut vald kollega.

## Registrera närvarande gäster

På arbetsplatser av typen närvaro kan du välja att, i samband med incheckning, också registrera gäster som närvarande. Gäster som du registrerat checkas automatiskt då du checkar ut från arbetsplatsen.

**OBS!** Gäller endast för arbetsplatstypen närvaro.

| •••• <sup>TELIA</sup> 奈<br>✦ Närvaroarbetspla | 21:46<br>ts                                                                                                    | =        |
|-----------------------------------------------|----------------------------------------------------------------------------------------------------|----------|
| Kraftstationen på Kl<br>Antal incheckade:1    | Jbbgärdet                                                                                                    | C        |
| NÄRVARO                                       | INFORM                                                                                                    | ATION    |
| Inc                                           | heckad                                                                                                    |          |
| 2017-03-28 21:46 vid K<br>Kontr               | raftstationen på Klu<br>ollrummet                                                                                                    | bbgärdet |
|                                               | <ul> <li>Image: A second second s</li></ul> |          |
| Cł                                            | ECKA UT                                                                                                    |          |
| REGIST                                        | RERA GÄSTER                                                                                                    |          |
| REGIST                                        | RERA KOLLEGA                                                                                                    |          |
|                                               |                                                                                                    |          |

| 2 | ••••                |         | ~       |       | 22      | ::15    |     |   |      | •••                      |
|---|---------------------|---------|---------|-------|---------|---------|-----|---|------|--------------------------|
| 2 | NĀRVARO INFORMATION |         |         |       |         |         |     |   |      |                          |
|   | _                   |         |         |       | Inche   | eckad   |     |   |      |                          |
|   | Re                  | gistre  | era g   | äster |         |         |     |   |      |                          |
|   | Ang                 | ge anta | ılet gä | ster  |         |         |     |   |      | _                        |
|   |                     | 4       |         |       |         |         |     |   |      |                          |
|   | AVERYT SPARA        |         |         |       |         |         |     |   |      |                          |
|   |                     |         |         | RE    | GISTREF | RA GÄST | ER  |   |      |                          |
|   |                     |         |         |       |         |         |     |   |      |                          |
|   |                     |         |         | RE    | GISTRER | A KOLLI | EGA |   |      |                          |
|   |                     |         |         |       |         |         |     |   | ŀ    | (lar                     |
|   | 1                   | 2       | 3       | 4     | 5       | 6       | 7   | 8 | 9    | 0                        |
|   | -                   | 1       | :       | ;     | (       | )       | kr  | & | @    | "                        |
|   | #+=                 |         | •       | ,     | 1       | ?       | !   | ' |      | $\langle \times \rangle$ |
|   | ABC                 | Ŷ       |         |       | mella   | inslag  |     |   | retu | ır                       |

Fyll i antalet gäster och klicka på knappen "Spara"

| ••••• TELIA 🗢 22:15                                                  |  |  |
|----------------------------------------------------------------------|--|--|
| ← Närvaroarbetsplats =                                               |  |  |
| Kraftstationen på Klubbgärdet Ratal incheckade:6                     |  |  |
| NÄRVARO INFORMATION                                                  |  |  |
| Incheckad                                                            |  |  |
| 2017-03-28 22:15 vid Kraftstationen på Klubbgärdet<br>Kontrollrummet |  |  |
| ✓                                                                    |  |  |
|                                                                      |  |  |
| CHECKA UT                                                            |  |  |
|                                                                      |  |  |
| 4 GASTER INCHECKADE<br>KLICKA FÖR ATT ÄNDRA                          |  |  |
|                                                                      |  |  |
| REGISTRERA KOLLEGA                                                   |  |  |
|                                                                      |  |  |
|                                                                      |  |  |

3

Du kan när som helst uppdatera antalet gäster genom att klicka på knappen "Registrera gäster" igen.

Efter att du checkat in på en närvaroarbetsplats presenteras knappen "Registrera gäster". Klicka på knappen för att lägga till närvarande gäster.

## Byta arbetsplats (Mina arbetsplatser)

Om du behöver växla mellan arbetsplatser för att registrera din närvaro kan du göra detta via meny alternativet "Mina arbetsplatser". Där hittar du alla arbetsplatser som du blivit tilldelade.

**OBS!** Endast om du är tilldelad behörighet till fler än en arbetsplats visas en lista med arbetsplatserna. Har du bara behörighet på en arbetsplats kommer aldrig arbetsplatslistan att visas utan du navigeras då direkt till den arbetsplatsen.

| ••••• TELIA マ 21:46 ■⊃                                      | 2 ····· TELIA 🗢 22:04  | 3 ****° TELIA ? 22:04           |
|-------------------------------------------------------------|------------------------|---------------------------------|
| Närvaroarbetsplats 🗮                                        | ← Närvaroarbetsplats = | Mina arbetsplatser              |
| raftstationen på Klubbgärdet                                |                        | BYGG NÄRVARO FAVORITE           |
| an increace o                                               | Length Min Profil      | Q Sök på arbetsplatsens namn    |
| NARVARO                                                     | i OM ATEA REGISTER     | 🖕 Hällbacken                    |
| Registrera din närvaro vid<br>Kraftstationen på Klubbgärdet | MANUALER & VILLKOR     | Hällbacksvägen 1, 97000, Luleå  |
|                                                             | CHANGE LANGUAGE        | 🔸 Kraftstationen på Klubbgärdet |
| ~                                                           | 🕞 LOGGA UT             | Skolgatan 1, 94139, Pitea       |
|                                                             |                        |                                 |
| CHECKA IN                                                   | CHECKA IN              |                                 |
|                                                             |                        |                                 |
| REGISTRERA KOLLEGA                                          | REGISTRERA KOLLEGA     |                                 |
|                                                             |                        |                                 |
|                                                             |                        |                                 |
|                                                             |                        |                                 |
|                                                             |                        |                                 |
|                                                             |                        |                                 |
| cka på Meny ikonen (dom                                     | Klicka på <b>MINA</b>  | Välj aktuell arbetsplats        |
| horisontella strecken uppe                                  | ARBETSPLATSER          |                                 |
| högra hörnet) för att visa                                  |                        |                                 |
| enyn. Alternativt klicka på                                 |                        |                                 |
| illbaka pilen i det vänstra                                 |                        |                                 |
| hörnet.                                                     |                        |                                 |